## **Naurtech CETerm**

CETerm von der Firma Naurtech ist sowohl eine Anwendung die für ein Vielzahl von MDE Geräten unterschiedlicher Hersteller verfügbar ist. Nebst der Web Browser Funktion beherrscht CETerm auch diverse Terminal-Emulationen, was an sich für die Verwendung mit BPS zwar nicht relevant ist, jedoch auf Grund der vielen Möglichkeiten zu einer etwas komplexeren Konfiguration führt.

Bei BPS wird CETerm hauptsächlich für *Psion/Teklogix Workabout Pro3* und *Omnii XT10* eingesetzt. Man könnte ihn auch für die *Symbol/Motorola MC3090* Geräte verwenden, allerdings ist auf diesen bereits der Symbol/Motorola Pocket Browser vorinstalliert sodass es dort wenig Sinn macht.

## Konfiguration

Starten Sie CETerm:

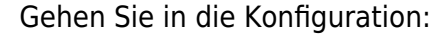

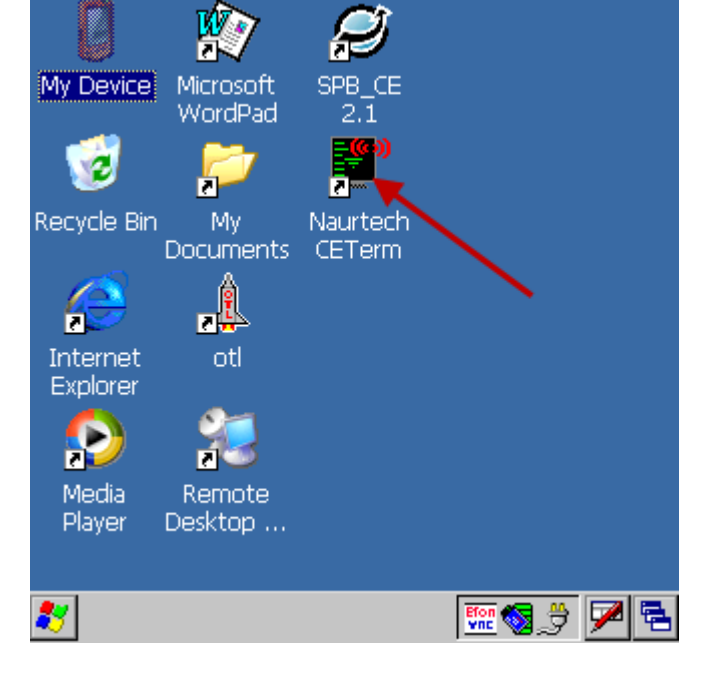

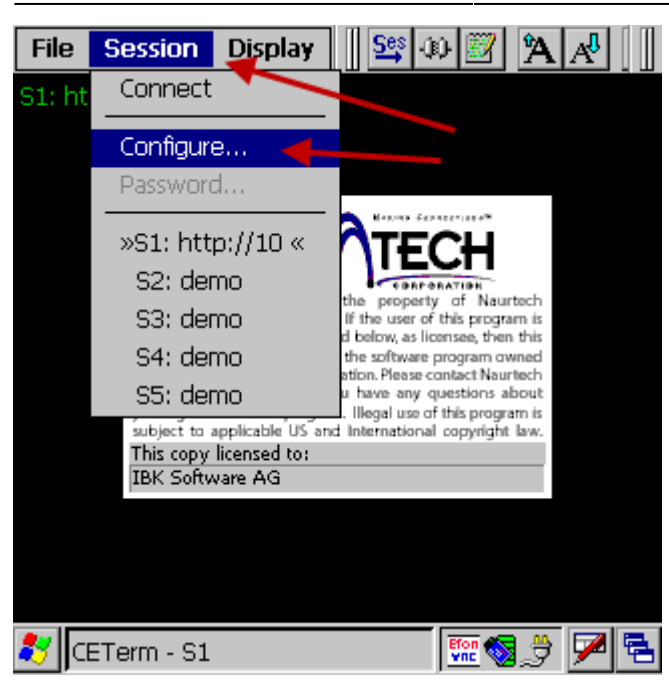

Wählen Sie im Register «Connection» als «Host Type» HTML aus, und geben Sie die URL des gewünschten BPS MDE Service ein. Gehen Sie dann in die erweiterte Verbindungskonfiguration unter «Advanced…»:

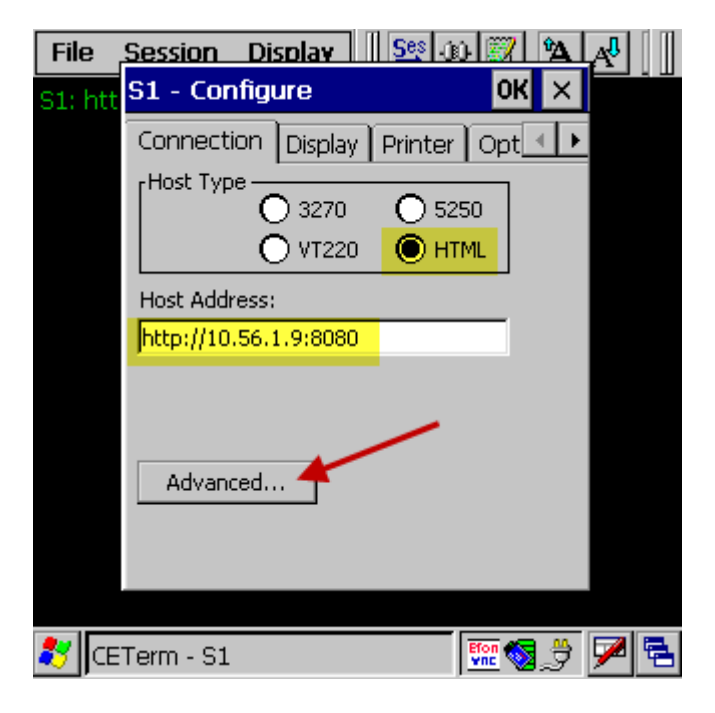

Wählen Sie hier aus, dass die Verbindung beim Start von CETerm automatisch hergestellt werden soll, und nach Verbindungsabbruch automatisch wiederhergestellt werden soll. Bestätigen Sie die erweiterten Verbindungseinstellungen mit «OK»:

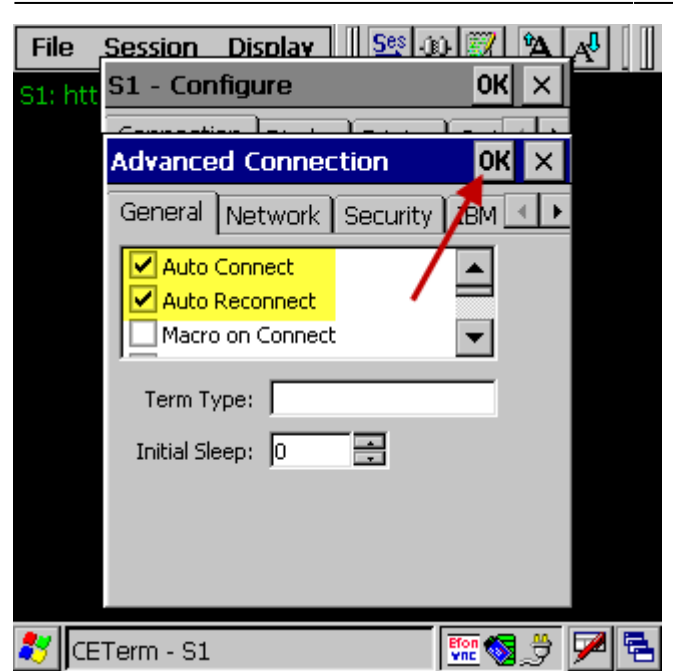

Um die Lizenzdatei automatisch zu verwenden gehen Sie im Register «Options» in die erweiterten Optionen «Advanced…»:

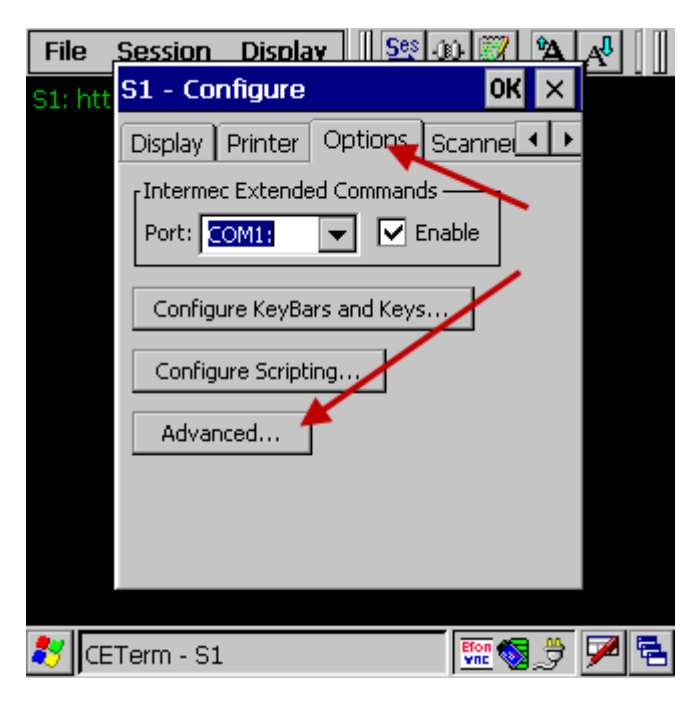

Im Register «Manage» geben Sie die URL der Lizenzdatei ein, danach schliessen Sie die Konfiguration mit 2x «OK»:

| File    | Session Display                    | 🕅 🖄 🕂      |
|---------|------------------------------------|------------|
| S1: htt | S1 - Configure                     | OK ×       |
|         | Advanced Options                   | ok ×       |
|         | Access Info Items Manage           | Tough      |
|         |                                    |            |
|         | Ser #: [58298521101993             |            |
|         | Server URL:                        |            |
|         | File:///Application/CETerm/license |            |
|         |                                    |            |
|         | file:///Application/CETerm/lice    | ense.xml   |
| 💐 (CE   | Term - S1                          | :: 🛛 🕄 🖉 🖻 |

Testen Sie jetzt ob die Verbindung funktioniert, und die Lizenzdatei gefunden wurde und gültig ist:

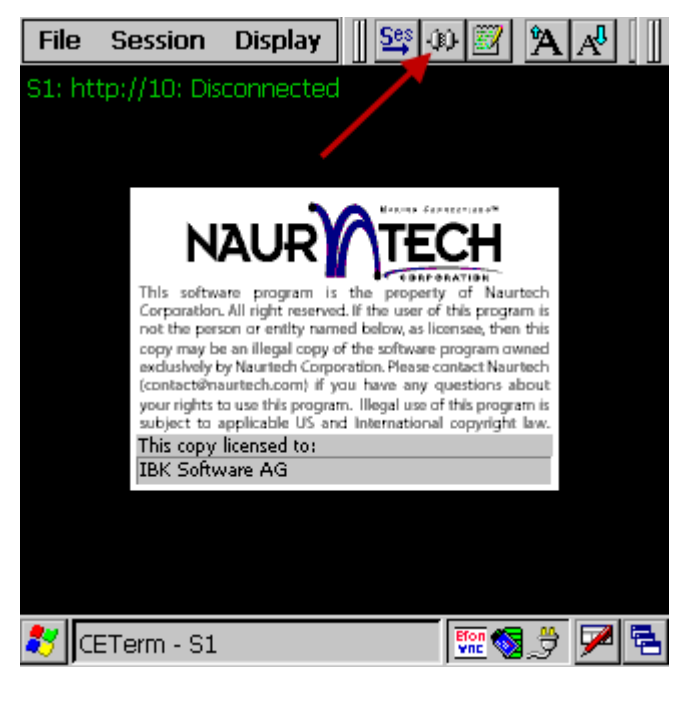

Wenn Sie keine Lizenzdatei haben oder diese nicht gefunden wurde werden Sie jetzt den Demo-Dialog sehen welcher Ihnen erlaubt eine beschränkte Anzahl von Verbindungen herzustellen. Wenn aber die Lizenz OK ist wird ohne weitere Belästigung direkt der BPS Anmeldebildschirm erscheinen:

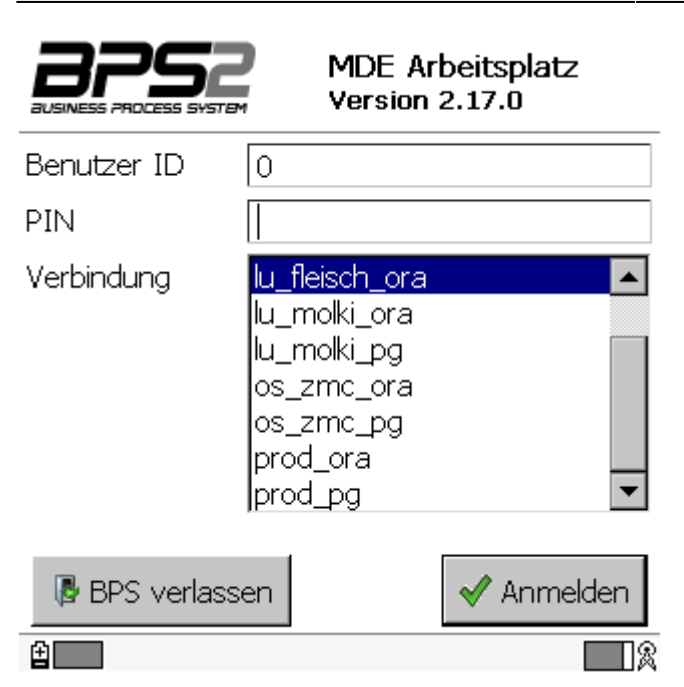

Damit ist die Konfiguration von CETerm für BPS abgeschlossen.

From: https://bps.ibk-software.com/ - **BPS WIKI** 

Permanent link: https://bps.ibk-software.com/dok:naurtechce

Last update: 24.03.2021 09:28

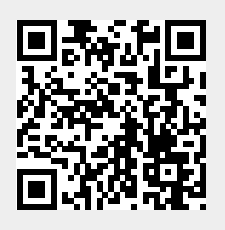